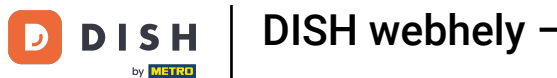

Miután bejelentkezett a DISH webhely fiókjába. Kattintson a Tervezés és tartalom elemre.

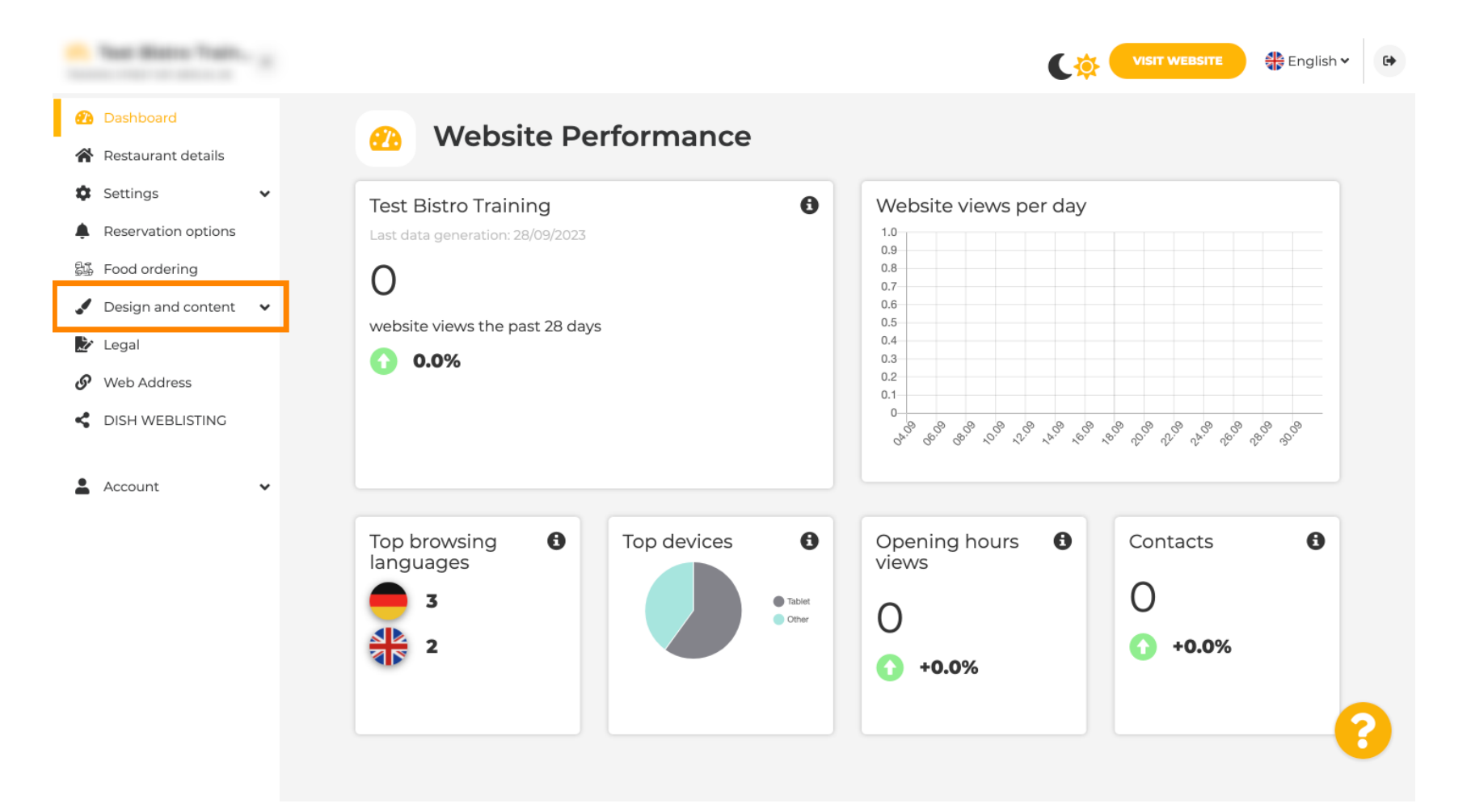

**DISH** webhely – Hogyan hozhat létre és adhat hozzá eseményt

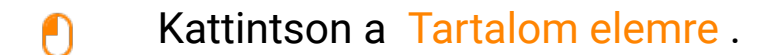

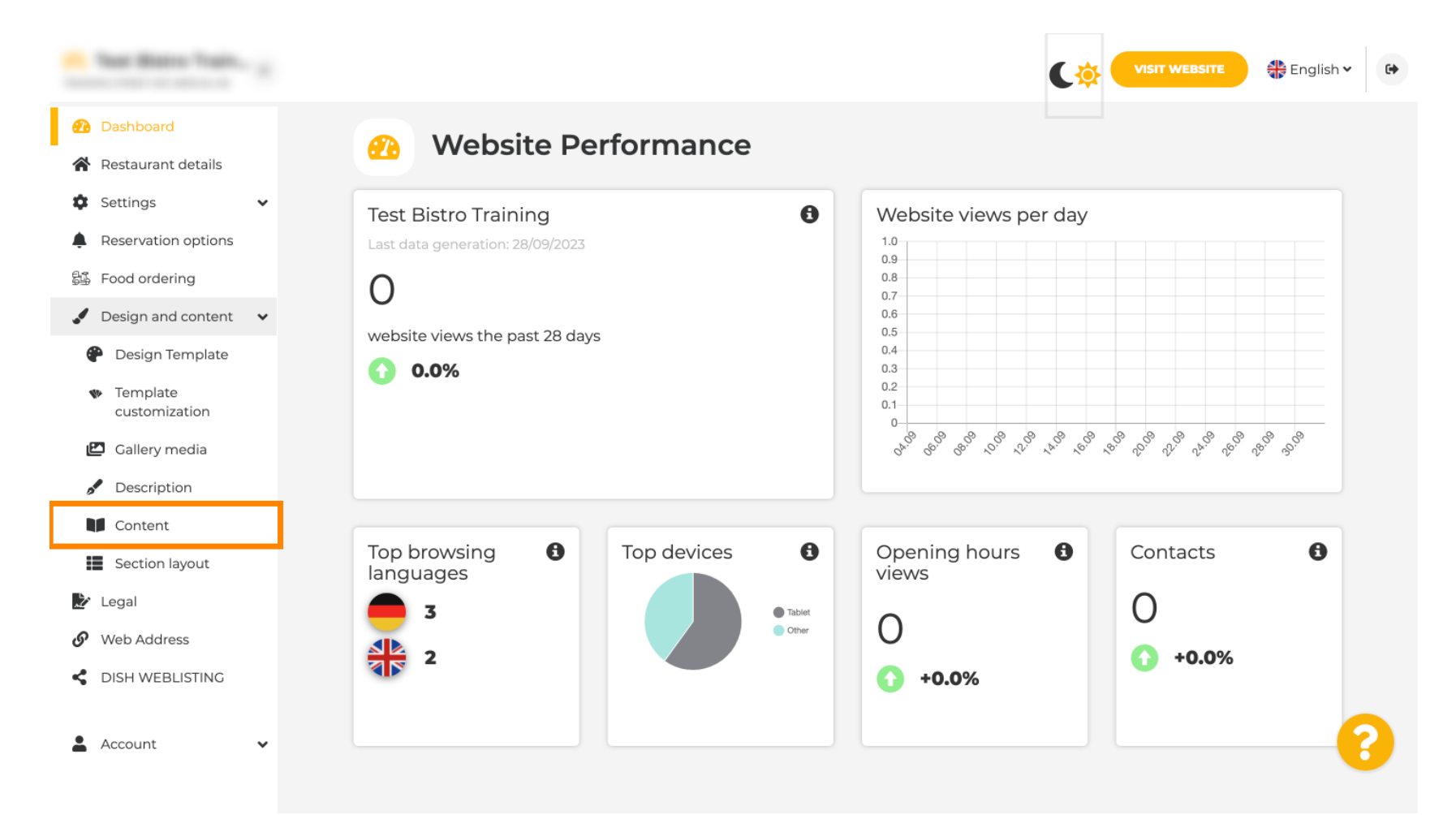

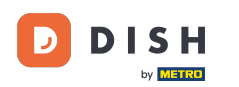

6 Görgessen le, és kattintson az Események elemre .

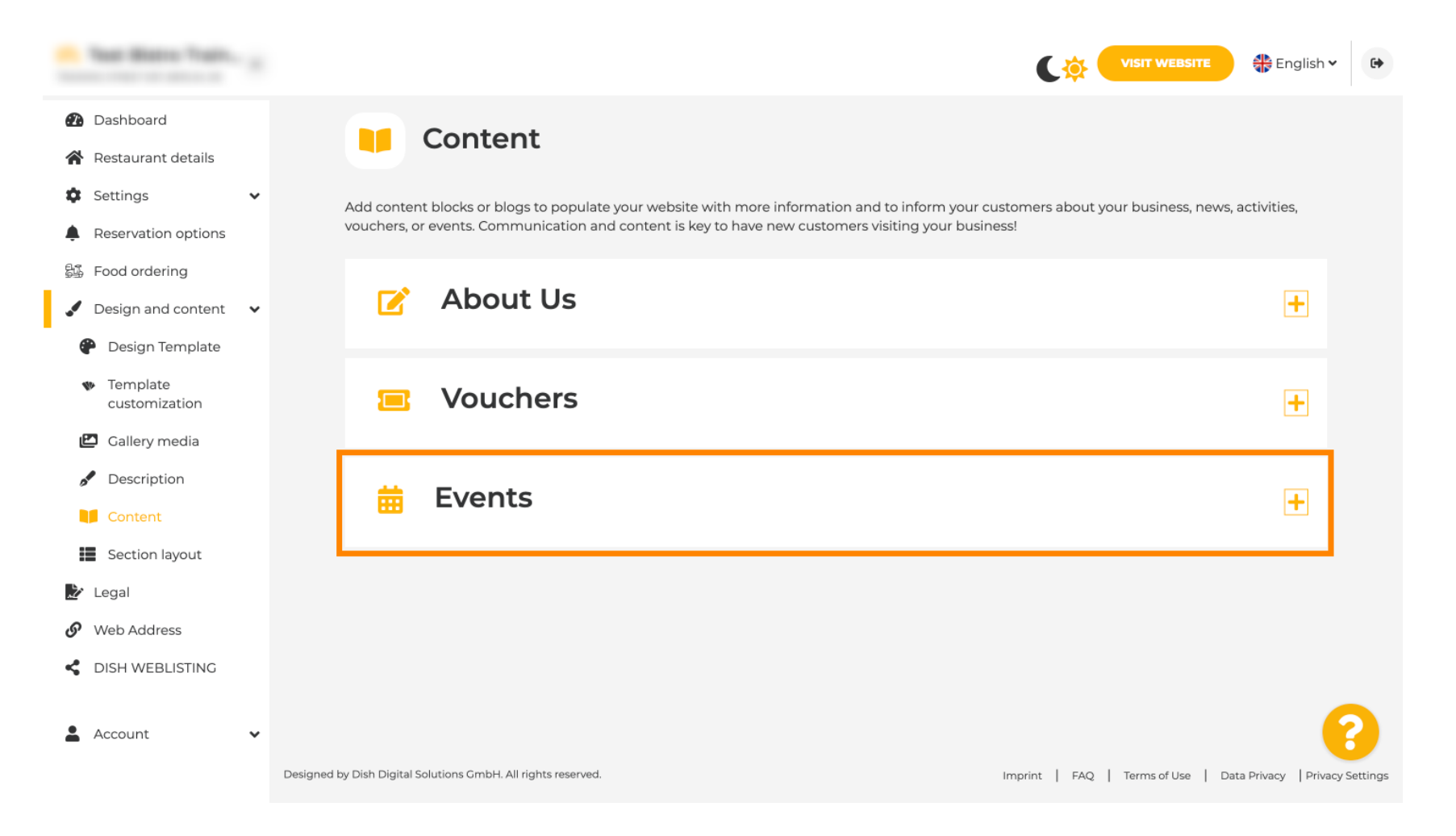

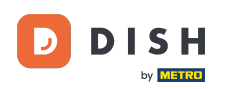

Új esemény létrehozásához vagy hozzáadásához kattintson az ESEMÉNYBLOKK HOZZÁADÁSA gombra.

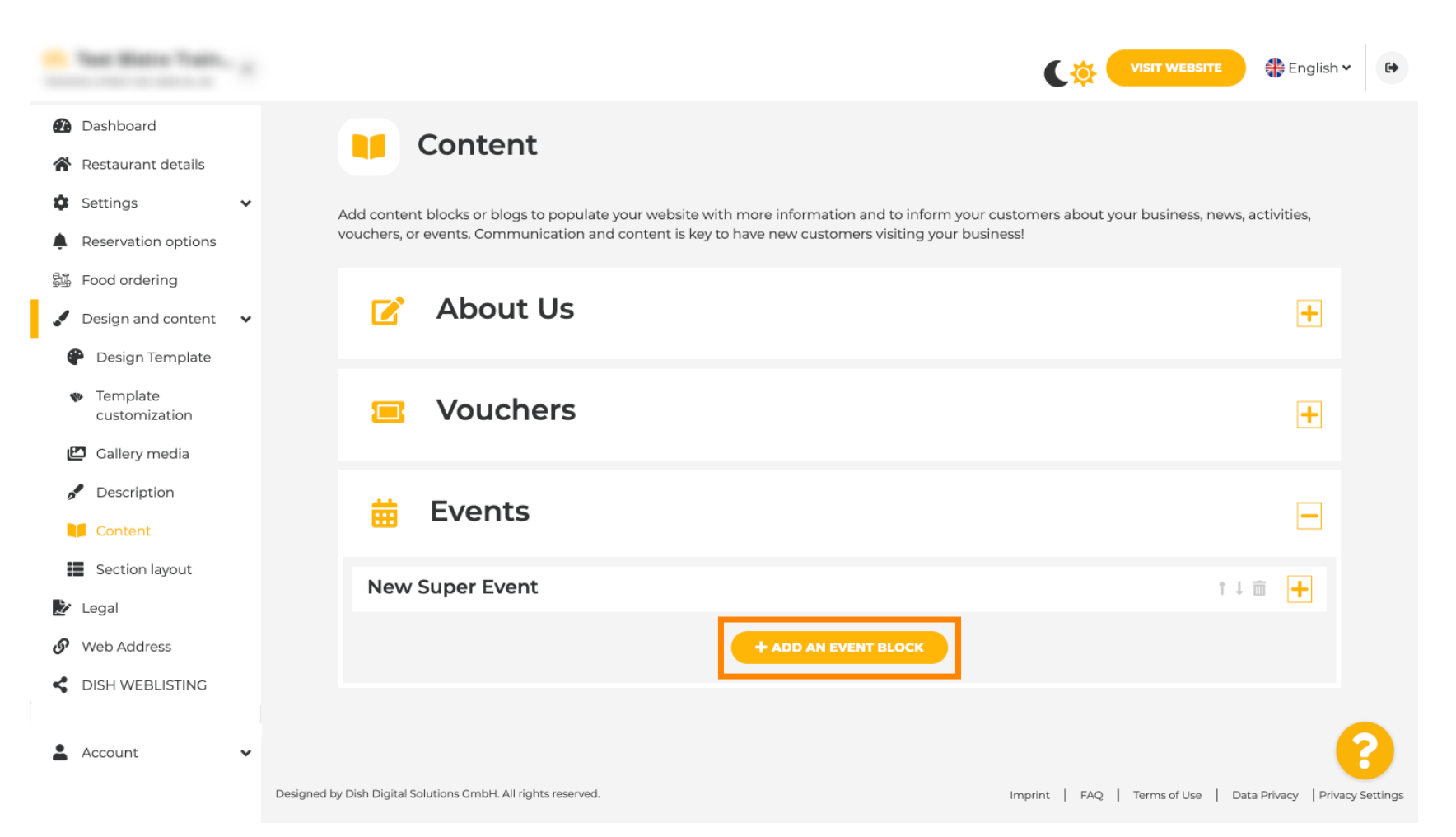

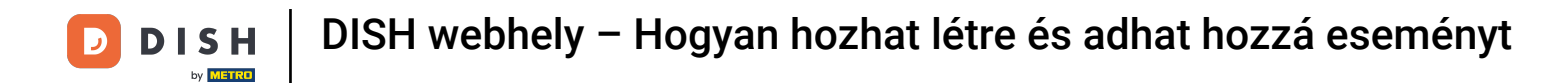

Megnyílik egy beviteli ablak. Adja meg az esemény nevét.

| · Website Setup                                                                                     |   |            |                                         |                   | VISIT WEBSITE 🕀 English 🗸 🚱 |
|----------------------------------------------------------------------------------------------------|---|------------|-----------------------------------------|-------------------|-----------------------------|
| <ul><li>Dashboard</li><li>Restaurant details</li></ul>                                              |   | New conter | nt block                                |                   | ↑↓ 🖮 👝                      |
| Settings                                                                                            | ~ | Title*     | 1                                       | Picture           |                             |
| <ul> <li>Reservation options</li> <li>Food ordering</li> </ul>                                      |   | Subtitle   |                                         |                   |                             |
| <ul> <li>Design and content</li> <li>Design Template</li> <li>Template<br/>customization</li> </ul> | ~ | Text *     | B     I       I     I       I     I     |                   |                             |
| Callery media Callery media Content                                                                 |   |            |                                         | Adjust<br>picture | UPLOAD FROM DEVICE          |
| 達 Legal                                                                                             |   |            |                                         |                   |                             |
| <ul><li>Web Address</li><li>DISH WEBLISTING</li></ul>                                               |   | Link       | 0/300<br>Predefined titles Custom title |                   | ()                          |
| Account                                                                                             | ~ |            | Read More                               |                   |                             |

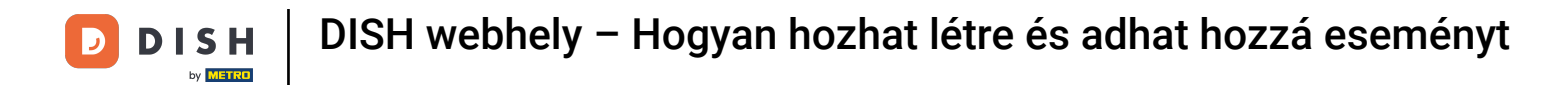

#### VISIT WEBSITE 🏶 English 🗸 • Dashboard New content block -↑↓亩 A Restaurant details Title\* Picture Valentine's offer Settings × Reservation options Subtitle 0 歸 Food ordering Design and content 🔹 🗸 Text \* 10 B I • Design Template ç ≣ 12 Ð Template 10 customization UPLOAD FROM DEVICE 🖾 Gallery media Description Adjust Wide view • picture Content 🏂 Legal Web Address 0/300 dish weblisting Link Predefined titles Custom title Account × Read More

#### Itt adhat meg eseményének szövegét vagy leírását.

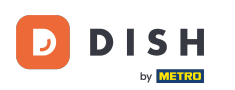

0

#### Az eseményhez képet is hozzáadhat .

| · maturia tanya                                |            |                                           |         | VISIT WEBSITE Senglish - |
|------------------------------------------------|------------|-------------------------------------------|---------|--------------------------|
| Dashboard                                      | New conter | nt block                                  |         | ↑↓ 🖮 🗕                   |
| Restaurant details                             | Title*     | Valentine's offer                         | Picture |                          |
| 🕸 Settings 🗸 🗸                                 |            |                                           |         |                          |
| Reservation options                            | Subtitle   |                                           |         |                          |
| 歸 Food ordering                                |            |                                           | 1       |                          |
| 🖌 Design and content 🛛 🗸                       | Text *     | B I                                       |         |                          |
| 🕐 Design Template                              |            | (i) ↓ ↓ ↓ ↓ ↓ ↓ ↓ ↓ ↓ ↓ ↓ ↓ ↓ ↓ ↓ ↓ ↓ ↓ ↓ |         |                          |
| <ul> <li>Template<br/>customization</li> </ul> |            | Check out our Valentine's offer.          |         | UPLOAD FROM DEVICE       |
| 🖆 Gallery media                                |            |                                           | Adjust  |                          |
| 🖋 Description                                  |            |                                           | picture | Wide view •              |
| Content                                        |            |                                           |         |                          |
| 🏂 Legal                                        |            |                                           |         |                          |
| 🚱 Web Address                                  |            | 32/300                                    | ~       |                          |
| CISH WEBLISTING                                | Link       | • Predefined titles Custom title          |         | ()                       |
| 🛔 Account 🗸                                    |            | Read More                                 |         |                          |

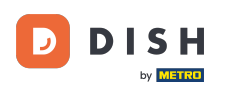

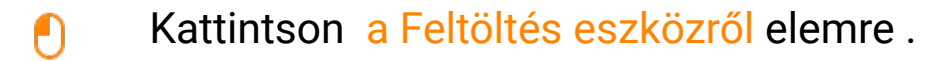

| · Waltathe Serieg                              |   |            |                                  |         | VISIT WEBSITE 🕀 English 🗸 🚱 |
|------------------------------------------------|---|------------|----------------------------------|---------|-----------------------------|
| Dashboard                                      |   | New conten | t block                          |         | t↓ 🗰 🗕                      |
| 😭 Restaurant details                           |   | Title*     | Valentine's offer                | Picture |                             |
| Settings                                       | ~ |            |                                  |         |                             |
| Reservation options                            |   | Subtitle   |                                  |         |                             |
| 월 Food ordering                                |   |            |                                  |         |                             |
| 🖌 Design and content                           | ~ | Text *     | B I                              |         |                             |
| Design Template                                |   |            |                                  |         |                             |
| <ul> <li>Template<br/>customization</li> </ul> |   |            | Check out our Valentine's offer. |         | UPLOAD FROM DEVICE          |
| 🖆 Gallery media                                |   |            |                                  | Adjust  | Wide view -                 |
| 🖋 Description                                  |   |            |                                  | picture |                             |
| Content                                        |   |            |                                  |         |                             |
| 🛃 Legal                                        |   |            |                                  |         |                             |
| <ul> <li>Web Address</li> </ul>                |   |            | 32/300                           |         |                             |
| CISH WEBLISTING                                |   | Link       | • Predefined titles Custom title |         | 8                           |
| Account                                        | ~ |            | Read More                        |         |                             |

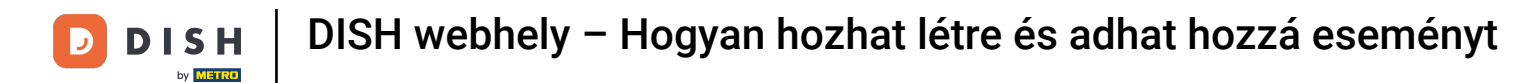

| · Balaria Satup                                                               |   |            |                                                                             |                   | VISIT WEBSITE 🕀 English 🗸 | • |
|-------------------------------------------------------------------------------|---|------------|-----------------------------------------------------------------------------|-------------------|---------------------------|---|
| 🕐 Dashboard                                                                   |   | New conter | nt block                                                                    |                   | î↓ 🗰 💻                    |   |
| 🖀 Restaurant details                                                          |   | Title*     | Valentine's offer                                                           | Picture           |                           |   |
| Settings                                                                      | ~ |            |                                                                             |                   |                           |   |
| Reservation options                                                           |   | Subtitle   |                                                                             |                   |                           |   |
| 鄙 Food ordering                                                               |   |            |                                                                             |                   |                           |   |
| 🖌 Design and content                                                          | ~ | Text *     | B I                                                                         |                   |                           |   |
| 🕐 Design Template                                                             |   |            | ∃ Ξ ⊕ ☆                                                                     |                   |                           |   |
| 🔹 Template                                                                    |   |            |                                                                             |                   |                           |   |
| customization                                                                 |   |            | Check out our Valentine's offer.                                            |                   | UPLOAD FROM DEVICE        |   |
| customization Callery media                                                   |   |            | Check out our Valentine's offer.                                            | Adjust            |                           |   |
| customization Callery media Construction                                      |   |            | Check out our Valentine's offer.                                            | Adjust w          | ide view                  |   |
| customization Callery media Content Content                                   |   |            | Check out our Valentine's offer.                                            | Adjust w          | ide view                  |   |
| customization Callery media Content Legal                                     |   |            | Check out our Valentine's offer.                                            | Adjust<br>picture | ide view                  |   |
| customization Callery media Content Content Legal Web Address                 |   |            | Check out our Valentine's offer.                                            | Adjust<br>picture | ide view                  |   |
| customization Callery media Content Content Legal Web Address CISH WEBLISTING |   | Link       | Check out our Valentine's offer.<br>= 32/300 Predefined titles Custom title | Adjust w          | ide view                  |   |

#### Kattintson a Széles nézetre a kép beállításához.

Ð

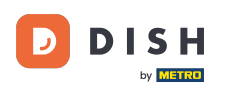

VISIT WEBSITE 🏶 English 🗸 • New content block ↑↓亩 -Dashboard A Restaurant details Title\* Picture Valentine's offer Settings × Subtitle Reservation options 0 歸 Food ordering Text \* 10 В I Design and content 🔹 🗸 • Design Template ≣ ζŞ 1 Ð Template Check out our Valentine's offer. UPLOAD FROM DEVICE customization 🖾 Gallery media Adjust Wide view Description picture Wide view Content Original ≿ Legal Web Address 32/300 dish weblisting Link Predefined titles Custom title Account ~ Read More ٠

## Válasszon a Széles nézet vagy az Eredeti között .

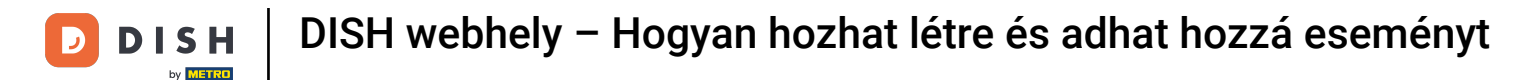

## Itt választhat az előre meghatározott címek vagy az egyéni címek közül .

| · Makalla Satup                                     |                                                                               |                   |                    | 🏶 English 🗸 🕞 |
|-----------------------------------------------------|-------------------------------------------------------------------------------|-------------------|--------------------|---------------|
| Dashboard                                           | Text * B I                                                                    |                   | _                  |               |
| Restaurant details                                  |                                                                               |                   |                    |               |
| 🕸 Settings 🗸                                        | Check out our Valentine's offer.                                              |                   | UPLOAD FROM DEVICE |               |
| Reservation options                                 |                                                                               |                   |                    |               |
| 嶷 Food ordering                                     |                                                                               | Adjust<br>picture | Wide view          | -             |
| 🖌 Design and content 🛛 🗸                            |                                                                               | -                 |                    |               |
| P Design Template                                   |                                                                               |                   |                    |               |
| <ul> <li>Template</li> <li>customization</li> </ul> | 32/300                                                                        |                   |                    |               |
| 🖆 Gallery media                                     | Link 😑 Predefined titles Custom title                                         |                   |                    |               |
| Pescription                                         |                                                                               |                   |                    |               |
| Content                                             | Read More                                                                     |                   |                    |               |
| 🏂 Legal                                             | Predefined titles will automatically translate<br>into your website language. |                   |                    |               |
| 🔗 Web Address                                       |                                                                               |                   |                    |               |
| CISH WEBLISTING                                     | https://www                                                                   |                   |                    |               |
| 🛓 Account 🗸                                         | H SAVE                                                                        |                   |                    |               |

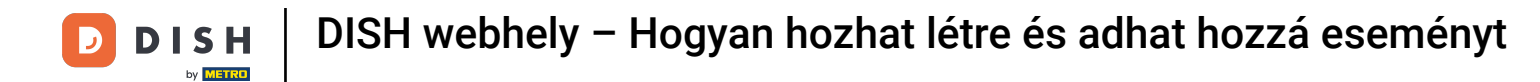

6 Görgessen le, és kattintson a Tovább gombra .

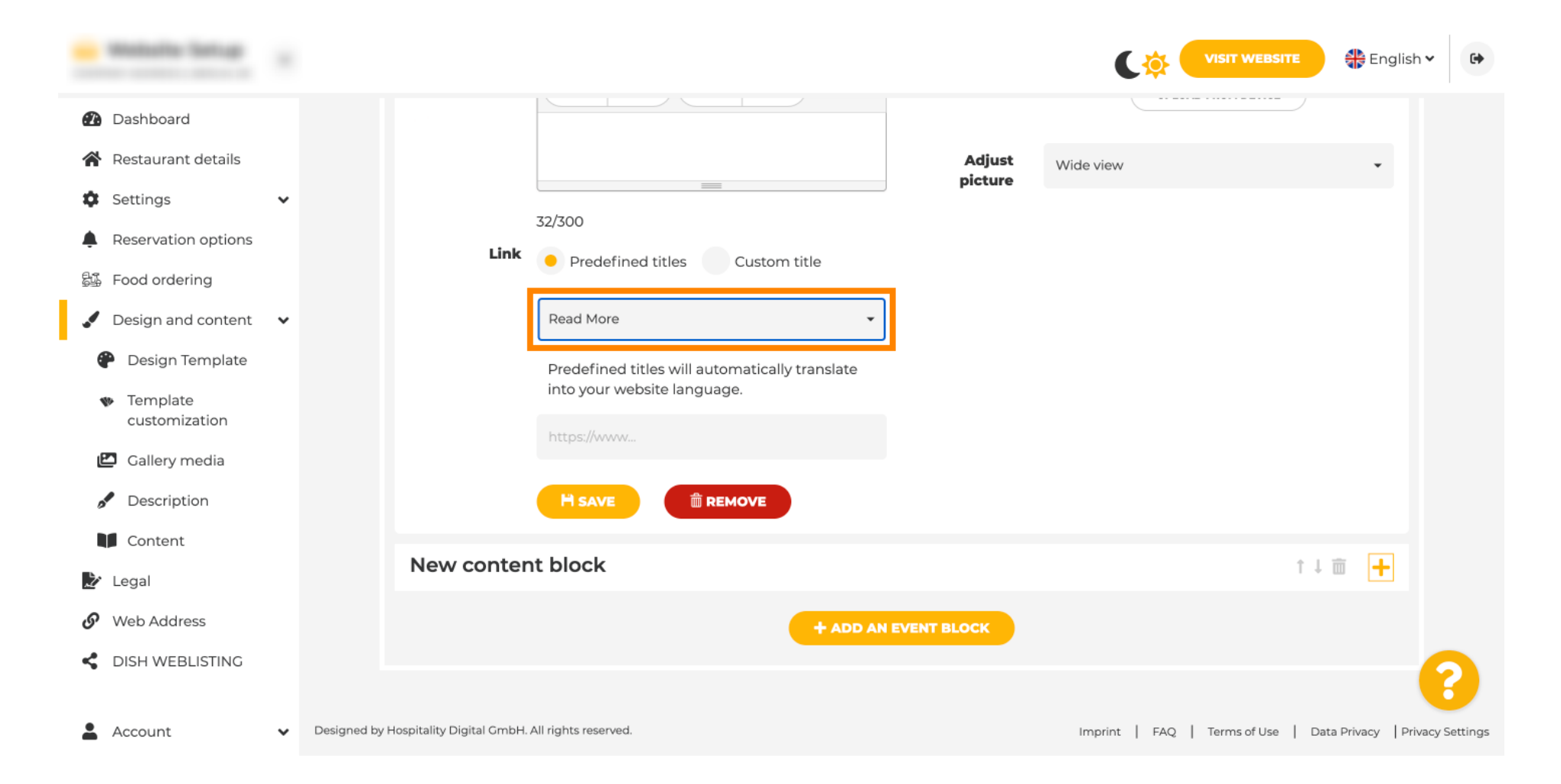

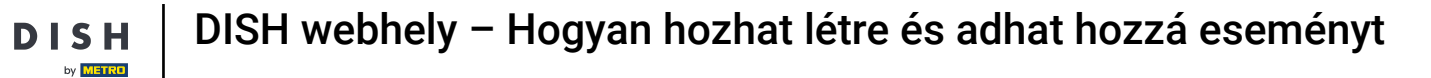

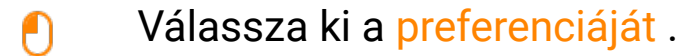

D

| · Website Setup                                                |                                 |                           |                                          |             | C 🌣 🧲         | <b>VISIT WEBSITE</b> 🕀 Englis    | h • 🕞          |
|----------------------------------------------------------------|---------------------------------|---------------------------|------------------------------------------|-------------|---------------|----------------------------------|----------------|
| 🕐 Dashboard                                                    |                                 |                           |                                          |             |               |                                  |                |
| 😭 Restaurant details                                           |                                 |                           |                                          | Adjust      | Wide view     | *                                |                |
| Settings                                                       | *                               |                           | 22/200                                   | picture     |               |                                  |                |
| <ul> <li>Reservation options</li> <li>Food ordering</li> </ul> |                                 | Link                      | Predefined titles     Custom title       |             |               |                                  |                |
| 🖌 Design and content                                           | ~                               |                           | Read More 👻                              |             |               |                                  |                |
| 🖗 Design Template                                              |                                 |                           | Read More                                |             |               |                                  |                |
| <ul> <li>Template<br/>customization</li> </ul>                 |                                 |                           | Claim Your Voucher<br>Register for party |             |               |                                  |                |
| 🖾 Gallery media                                                |                                 |                           | Find Out More                            |             |               |                                  |                |
| 🖋 Description                                                  |                                 |                           | Get Tickets<br>Save Voucher              |             |               |                                  |                |
| Content                                                        |                                 | Newcenter                 |                                          |             |               |                                  |                |
| 🏂 Legal                                                        |                                 | New conten                | IT DIOCK                                 |             |               | T↓ Ш <mark>+</mark>              |                |
| 🕜 Web Address                                                  |                                 |                           | + ADD AN                                 | EVENT BLOCK |               |                                  |                |
| CISH WEBLISTING                                                |                                 |                           |                                          |             |               |                                  | 8              |
| 💄 Account                                                      | <ul> <li>Designed by</li> </ul> | Hospitality Digital GmbH. | All rights reserved.                     |             | Imprint   FAQ | Terms of Use   Data Privacy   Pr | ivacy Settings |

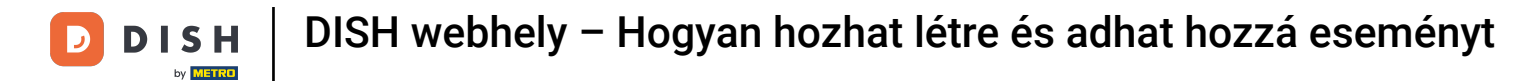

Adja hozzá az események URL-jét .

| · Matala latur                                      |   |               |                             |                                                |             | C 🌣 🤇         |              | 👫 Englisł          | h. <b>~</b> ۥ |
|-----------------------------------------------------|---|---------------|-----------------------------|------------------------------------------------|-------------|---------------|--------------|--------------------|---------------|
| 🕐 Dashboard                                         |   |               |                             |                                                |             |               |              |                    |               |
| 😭 Restaurant details                                |   |               |                             |                                                | Adjust      | Wide view     |              | •                  |               |
| Settings                                            | ~ |               |                             |                                                | picture     |               |              |                    |               |
| Reservation options                                 |   |               |                             | 32/300                                         |             |               |              |                    |               |
| 鄙 Food ordering                                     |   |               | LINK                        | Predefined titles     Custom title             |             |               |              |                    |               |
| 🖌 Design and content                                | ~ |               |                             | Read More 👻                                    |             |               |              |                    |               |
| 🕐 Design Template                                   |   |               |                             | Predefined titles will automatically translate |             |               |              |                    |               |
| <ul> <li>Template</li> <li>customization</li> </ul> |   |               |                             | into your website language.                    | 1           |               |              |                    |               |
| 🖾 Gallery media                                     |   |               |                             | neps//www.                                     | 1           |               |              |                    |               |
| Description                                         |   |               |                             |                                                |             |               |              |                    |               |
| Content                                             |   |               |                             |                                                |             |               |              |                    |               |
| 🌛 Legal                                             |   |               | New conten                  | t block                                        |             |               | Î            | ↓                  |               |
| 🔗 Web Address                                       |   |               |                             | + ADD AN                                       | EVENT BLOCK |               |              |                    |               |
| CISH WEBLISTING                                     |   |               |                             |                                                |             |               |              |                    |               |
|                                                     |   |               |                             |                                                |             |               |              |                    |               |
| 🛔 Account                                           | ~ | Designed by I | Hospitality Digital GmbH. / | All rights reserved.                           |             | Imprint   FAQ | Terms of Use | Data Privacy   Pri | vacy Settings |

**DISH** webhely – Hogyan hozhat létre és adhat hozzá eseményt

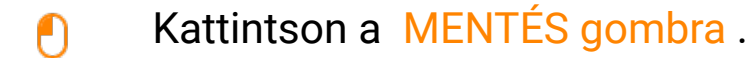

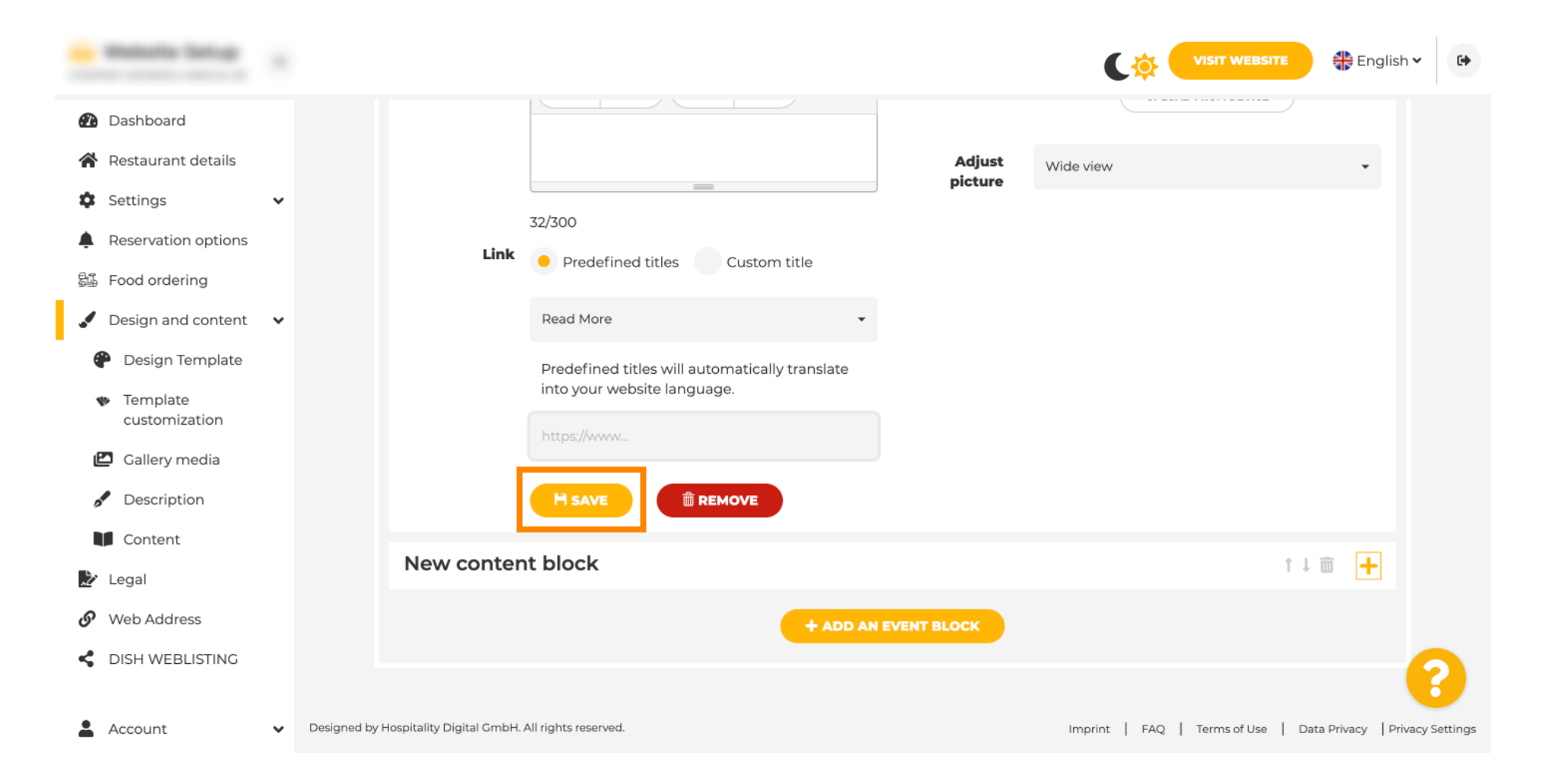

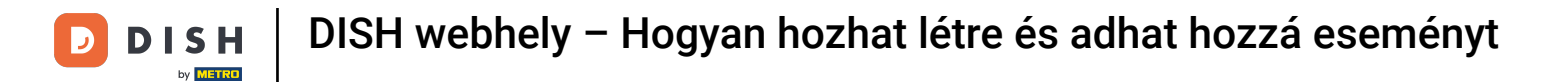

# • Kattintson a WEBOLDAL LÁTOGATÁSA lehetőségre .

| · Maturta Tanup           |      |              |                            |                                                |             | Cộ            |                | Englisł            | <b>1</b> ♥ <b>€</b> |
|---------------------------|------|--------------|----------------------------|------------------------------------------------|-------------|---------------|----------------|--------------------|---------------------|
| Dashboard                 |      |              |                            |                                                |             |               |                |                    |                     |
| 倄 Restaurant details      |      |              |                            |                                                | Adjust      | Wide view     |                | •                  |                     |
| Settings                  | ~    |              |                            | 72/200                                         | picture     |               |                |                    |                     |
| Reservation options       |      |              | Link                       | Dradofined titles                              |             |               |                |                    |                     |
| 歸 Food ordering           |      |              |                            | Predefined titles Custom title                 |             |               |                |                    |                     |
| 🖌 Design and content      | ~    |              |                            | Read More 👻                                    |             |               |                |                    |                     |
| 🕐 Design Template         |      |              |                            | Predefined titles will automatically translate |             |               |                |                    |                     |
| Template<br>customization |      |              |                            | into your website language.                    |             |               |                |                    |                     |
| 🖆 Gallery media           |      |              |                            | https://www                                    |             |               |                |                    |                     |
| Description               |      |              |                            |                                                |             |               |                |                    |                     |
| Content                   |      |              |                            |                                                |             |               |                |                    |                     |
| 達 Legal                   |      |              | New conten                 | t block                                        |             |               |                | t↓                 |                     |
| 🔗 Web Address             |      |              |                            | + ADD AN                                       | EVENT BLOCK |               |                |                    |                     |
| CISH WEBLISTING           |      |              |                            |                                                |             |               |                |                    | 0                   |
|                           |      |              |                            |                                                |             |               |                |                    | 6                   |
| L Account                 | ✓ De | esigned by H | ospitality Digital GmbH. A | All rights reserved.                           |             | Imprint   FAQ | ) Terms of Use | Data Privacy   Pri | vacy Settings       |

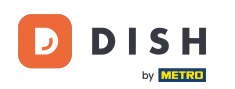

Itt van az újonnan létrehozott eseményed. Ez az. Végeztél. Megjegyzés: Előfordulhat, hogy webhelye sablontervétől függően lefelé kell görgetnie.

|                                  | payment options   |
|----------------------------------|-------------------|
|                                  |                   |
|                                  |                   |
|                                  | Cash Cheque       |
|                                  |                   |
|                                  | Enout             |
|                                  | Creius            |
|                                  |                   |
|                                  |                   |
|                                  | valentine's offer |
|                                  |                   |
| Check out our Valentine's offer. |                   |
|                                  |                   |
|                                  |                   |

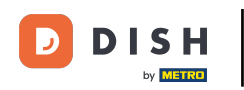

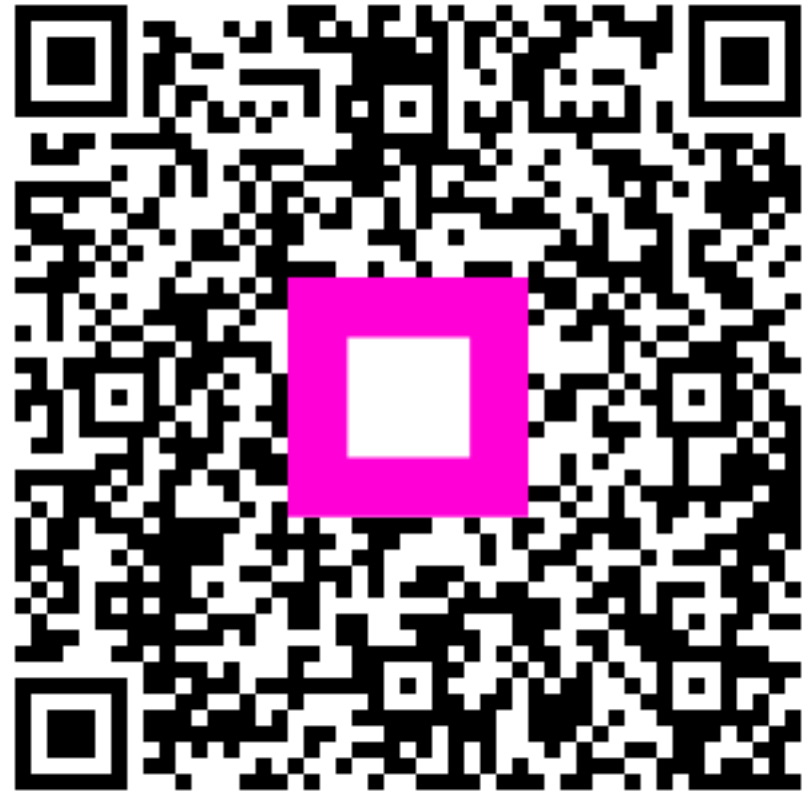

Szkennelés az interaktív lejátszó megnyitásához